#### 【予約方法】

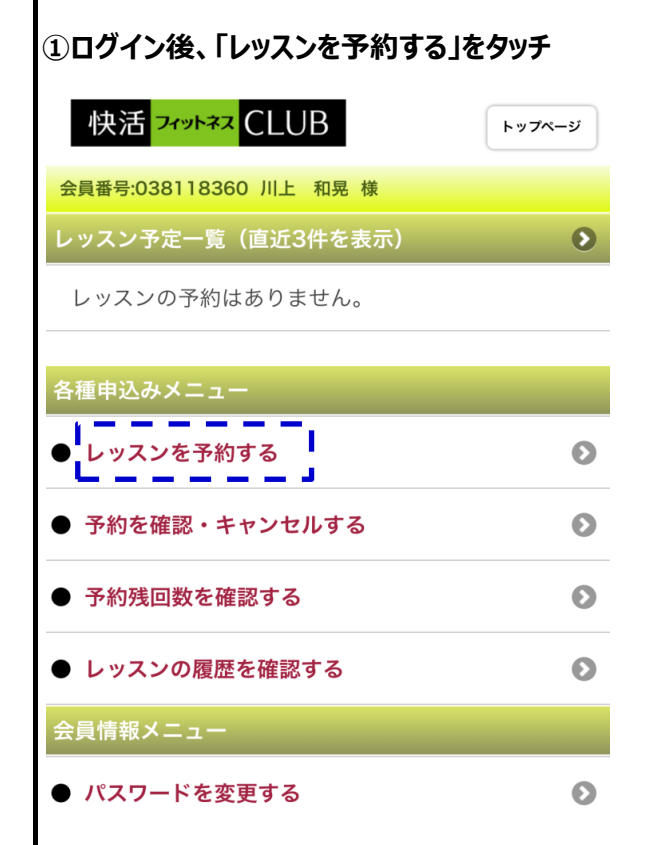

#### ②カレンダーより予約したい日をタッチ 店舗 \* 長野 $\bigcirc$ 予約日\* 範囲指定 2017年7月 日月火水木金 ± 4 5

指定条件で検索

### ③予約したい日時の「枠」をタッチ

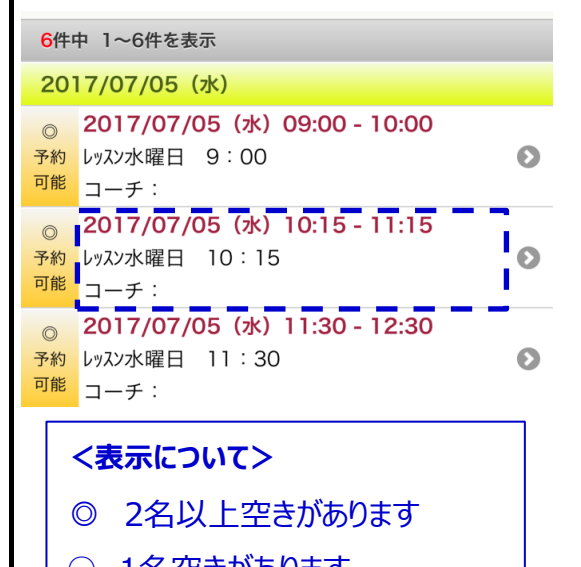

○ 1名空きがあります

## 5<br /> 予約完了画面が表示されます

| 快活 <mark>가기</mark>     | トップページ         |  |  |
|------------------------|----------------|--|--|
| 会員番号:038118360 川上 和晃 様 |                |  |  |
| 予約の完了                  |                |  |  |
| 以下の内容で予約されました。         |                |  |  |
| 予約内容                   |                |  |  |
| 予約コース                  | ゴルフレッスン        |  |  |
| 日付                     | 2017/07/05 (水) |  |  |
| 時間                     | 10:15 - 11:15  |  |  |
| レッスン                   | レッスン水曜日 10:15  |  |  |
| 店舗                     | 長野             |  |  |
| コーチ                    |                |  |  |
| トップページに戻る              |                |  |  |

## ④確認画面が表示されます。→「予約する」をタッチで予約完了

| 快活 <mark>フィッ</mark>                 | トップページ トップページ  |  |  |  |
|-------------------------------------|----------------|--|--|--|
| 会員番号:038118360 川上 和晃 様              |                |  |  |  |
| 予約の確認                               |                |  |  |  |
| 以下の内容で間違いがなければ「予約する」ボタンを押して<br>下さい。 |                |  |  |  |
| 予約内容                                |                |  |  |  |
| 予約コース                               | ゴルフレッスン        |  |  |  |
| 日付                                  | 2017/07/05 (水) |  |  |  |
| 時間                                  | 10:15 - 11:15  |  |  |  |
| レッスン                                | レッスン水曜日 10:15  |  |  |  |
| 店舗                                  | 長野             |  |  |  |
| コーチ                                 |                |  |  |  |
| 予約する                                |                |  |  |  |

# ⑥トップページで予約を確認できます

| 快活 <mark>フィットネス</mark> CLUB                     | トップページ       |
|-------------------------------------------------|--------------|
| 会員番号:038118360 川上 和晃 様                          |              |
| レッスン予定一覧(直近3件を表示)                               | Ð            |
| ■ 2017/07/05 (水) 10:15 - 11:15<br>レッスン水曜日 10:15 | Ø            |
| 各種申込みメニュー                                       |              |
| ● レッスンを予約する                                     | Ø            |
| ● 予約を確認・キャンセルする                                 | $\mathbf{O}$ |